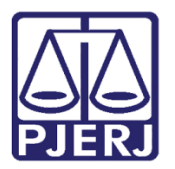

Dica de Sistema

# Pesquisa de Processos por Mutirão

PROJUDI – Advogado / Defensor Público

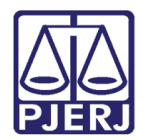

## SUMÁRIO

| 1. | Introdução                       | . 3 |
|----|----------------------------------|-----|
| 2. | Pesquisa de Processo por Mutirão | . 4 |
| 3. | Histórico de Versões             | . 6 |

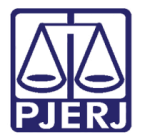

## Pesquisa de Processos por Mutirão

### 1. Introdução

Essa Dica foi realizada para auxiliar na alteração que entrou em vigor no dia 28/11/2016, na versão 2.1.56a do sistema PROJUDI.

Foi incluída uma nova funcionalidade no sistema a fim de que se tenha a possibilidade de filtrar processos a partir do mutirão, listando somente os que participaram do mutirão selecionado.

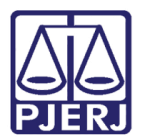

#### 2. Pesquisa de Processo por Mutirão

Para localizar os processos que estejam relacionados a um mutirão, acesse a consulta a partir do menu **Ações 1º Grau**.

Neste menu serão disponibilizados os submenus: Processos (Todos), Processos Ativos, Processos Suspensos, Processos Arquivados Provisoriamente, Processos Arquivados Sem Distribuição e Processos Arquivados em Definitivo.

Clique no submenu desejado para a pesquisa. Neste exemplo clicaremos em **Processos** (Todos).

| 5      | (1) Projudi - Processo Eletróni x +                                                                                     |                                                                   |                 |                             |                                              |  |  |  |
|--------|----------------------------------------------------------------------------------------------------|-------------------------------------------------------------------|-----------------|-----------------------------|----------------------------------------------|--|--|--|
| •      | )                                                                                                    | Q. Pesquisar                                                      |                 |                             |                                              |  |  |  |
| P      | rojudi - Processo Eletró                                                                                                | ònico do Judiciário do Rio de Janeiro                             |                 |                             | PODER JUDICIÁRIO<br>ESTADO DO RIO DE JANEIRO |  |  |  |
| Início | Ações 1º Grau Ações 2º Grau Intimaçõe                                                                                   | es Citações Audiências Sessões 2º Grau Buscas Estatísticas Outros |                 |                             |                                              |  |  |  |
|        | Favoritos<br>Processos (Todos)                                                                                          | i Público) Data: 07/12/2016 11:47 Expira em: 60 min 🏘             |                 |                             | _ℓ Histórico X Sair                          |  |  |  |
| -<br>[ | Processos Auvos<br>Processos Suspensos<br>Processos Arquivados Provisoriamente<br>Processos Arquivados Sem Distribuição | CO<br>xcessos Audièncias Últimas Movimentações                    |                 |                             |                                              |  |  |  |
|        | Processos Arquivados em Definitivo<br>Substabelecer                                                                     |                                                                   |                 |                             |                                              |  |  |  |
|        | Situação: () Aguardando Ciência                                                                                         | Aguardando Cumprimento                                            |                 |                             |                                              |  |  |  |
|        |                                                                                                    | Processo/Recurso<br>Parte 🌣                                       | Evento<br>Prazo | Data Envio<br>Último Dia  △ | Inicio Prazo<br>Final Prazo △                |  |  |  |
|        | Nenhum registro encontrado                                                                                              |                                                                   |                 |                             |                                              |  |  |  |
|        |                                                                                                    |                                                                   |                 |                             |                                              |  |  |  |

#### Figura 1 – Submenu Processos (Todos).

Ao abrir a função, serão exibidos diversos filtros para facilitar a localização dos processos, dentre eles existe o filtro chamado **Mutirão**, clique no mutirão desejado e no botão **Filtra**r.

| 🕼 Projudi - Processo Eletrôni x +                                                                                                    |                                                                            |
|----------------------------------------------------------------------------------------------------|----------------------------------------------------------------------------|
| Image: Second state Image: Second state | [ 연 ] Q. Pesquisar ☆ 自 ♣ 會 〓                                               |
| Projudi - Processo Eletrônico do Judiciário do Rio de Janeiro                                                                                                    | PODER JUDICIÁRIO                                                           |
| Início Ações 1º Grau Ações 2º Grau Intimações Citações Audiências Sessões 2º Grau Buscas Estatísticas Outros                                                                                                    |                                                                            |
| :: Usuário: 0000 (Defensora Público) Data: 07/12/2016 11:52 Expira em: 60 min 🖓                                                                                                    | _ℓ Histórico X Sair                                                        |
| Processos<br>Polo: Todos -<br>Situacão: Todos<br>Hutirão: Selecione -<br>Nome da Parte:                                                                                                    |                                                                            |
|                                                                                                    | Filtrar                                                                    |
| Processo 🛆 Partes                                                                                                    | Dt Distribuição 🌣 Classe Processual<br>Dt. Arquiv. 🗠 (Assunto Principal) 🗠 |
| Nenhum registro encontrado                                                                                                    |                                                                            |
|                                                                                                    | Peticionar Substabelecer                                                   |

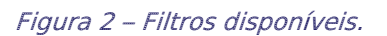

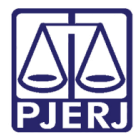

O sistema listará todos os processos contidos no mutirão selecionado. Clique no número do processo para visualizá-lo.

| Processos                                        |                             |                                |                   |   |                                   |                                                   |
|--------------------------------------------------|-----------------------------|--------------------------------|-------------------|---|-----------------------------------|---------------------------------------------------|
| Polo:<br>Situação:<br>Mutirão:<br>Nome da Parte: | Todos V<br>Todos<br>MUT62 V | •                              |                   |   |                                   | Filtrar                                           |
| 1 registro(s) encon                              | trado(s), exibindo de       | 1 até 1                        |                   |   |                                   |                                                   |
| 🔳 Pro                                            | ocesso 🛆                    |                                | Partes            | D | t Distribuição 🛆<br>Dt. Arquiv. 🛆 | Classe Processual<br>(Assunto Principal) 🛆        |
|                                                  | .2013.8.19.0001             | Ator: • Estado<br>Réu: • DIEGO | do Rio de Janeiro |   | 02/01/2013                        | Execução da Pena<br>(Pena Privativa de Liberdade) |
|                                                  |                             |                                |                   |   |                                   | Peticionar Substabelecer                          |

#### Figura 3 –Visualizar Processo.

Feito isso, o sistema exibirá a tela abaixo.

| Execução                      | .20:                                                                     | L3.8.19.0001 🚽         | - (1435 dia(s)          | em tramitaçã       | io)                       | _                       |                |                     |
|-------------------------------|--------------------------------------------------------------------------|------------------------|-------------------------|--------------------|---------------------------|-------------------------|----------------|---------------------|
| Número Físico Antigo:         |                                                                          |                        |                         |                    |                           |                         |                |                     |
| Sentenciado:                  | "& DIEGO                                                                 | RG: 0                  | FP/RJ e CPF/CNPJ:       | 1                  |                           |                         |                |                     |
| Classe Processual:            | 386 - Execução                                                           | o da Pena              |                         |                    |                           |                         |                |                     |
| Assunto Principal:            | 7791 - Pena Pr                                                           | ivativa de Liberdade   |                         |                    |                           |                         |                |                     |
| Assuntos Secundários:         | 7792 - Pena de                                                           | e Multa                |                         |                    |                           |                         |                |                     |
| Nível de Sigilo:              | 🖉 Público 🚯                                                              |                        |                         |                    |                           |                         |                |                     |
| Prioridade:XXX                | 🛷 Réu Preso                                                              | , Somatório de penas   | inferior a 2 anos       |                    |                           |                         |                |                     |
| Situação:                     | AXX1                                                                     |                        |                         |                    |                           |                         |                |                     |
|                               |                                                                          |                        | Pedido Incidental       | Petição Eletrônica | Substabelecer             | Guia de Custas          | Navegar        | Voltar              |
| Dados da Execução             | Partes                                                                   | Movimentações          | Processos Criminais (1) | Eventos (1)        | Incidentes Concedidos (3) | Incidentes Não-Concedid | los (0) Incide | entes Pendentes (1) |
| Informações                   | Gerais                                                                   |                        |                         |                    |                           |                         |                |                     |
|                               | Comarca: Comarca da capital Competência: Execução Penal (Réu Preso e LC) |                        |                         |                    |                           |                         |                |                     |
|                               | Autuação: 02/01/2013 às 13:02:00 Juízo: Vara de Execuções Penais -       |                        |                         |                    |                           |                         |                |                     |
| Cartório de Réu Preso e Cartó |                                                                          |                        |                         |                    |                           | u Preso e Cartório de   |                |                     |
|                               | Livramento Condicional                                                   |                        |                         |                    |                           |                         |                |                     |
|                               | Distribuio                                                               | ;ão: 09/04/2012 às 00: | 00:00                   |                    |                           | Ji                      | uiz: Ana       |                     |
|                               |                                                                          |                        |                         |                    |                           |                         |                |                     |

Figura 4 –Visualização de Processo.

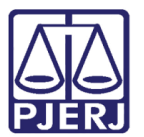

### 3. Histórico de Versões

| Versão | Data       | Descrição da alteração               | Responsável          |
|--------|------------|--------------------------------------|----------------------|
| 1.0    | 07/12/2016 | Elaboração da dica.                  | Juliana Barroso Cano |
|        |            | REQ2016.0137439 V 2.1.56a – Pesquisa |                      |
|        |            | de Processo por Mutirão              |                      |